## **Entering After Hours Calls**

In an emergency, the on-call technician is immediately dispatched. The request will have the assigned technician noted in the description.

## Enter Work Request

- 1. Open Customer Request Form: https://workorder.okstate.edu/Customer/Request Login with your credentials.
  - a. Your contact information will default based on your login.
  - b. Location Information:
    - i. REGION: OSU-STILLWATER
    - ii. AREA: GROUNDS AND HARDSCAPES
    - iii. BUILDING: CAMPUS WIDE GROUNDS
  - c. Select Problem Code:
    - i. Type in the key word **AFTER** and select the problem code for **AFTER HOURS**, **EMERGENCY CALLS**.
  - d. In Request Description, speak or enter:
    - i. Contact name, phone number and email
    - ii. Building, Floor and Room location of problem
    - iii. Description of the problem
    - iv. Shop person dispatched
  - e. Review and Submit Request.

| ustomer Work Request<br>se fill out the following form to submit a work request to the Facilities Management Work Control. For Emergencies, please call (405) 744-7154.                                                                                                    |                                      |                                                                                                    |                        |           |
|----------------------------------------------------------------------------------------------------|--------------------------------------|----------------------------------------------------------------------------------------------------|------------------------|-----------|
| a. Cor                                                                                                    | ntact Information                    | b. >                                                                                                    | > Location Information | <b>()</b> |
| Contact Name *                                                                                                    | After Hours Call                     | Select Region *                                                                                                    | OSU-STILLWATER         | ~         |
| Contact Phone                                                                                                    | (123) 456-7891                       | Select Area *                                                                                                    | GROUNDS AND HARDSCAPES | ~         |
| Contact Email *                                                                                                    | mrapada@ckisconsultants.com          | Select Building *                                                                                                  | CAMPUS WIDE GROUNDS    | ~         |
| Select Division *                                                                                                    | AA - GENERAL UNIVERSITY              | Select Floor                                                                                                    | Select Floor           | ~         |
| Select Department *                                                                                                    | C4030 - HEALTH PHYS ED & 🗸           | Select Room                                                                                                    |                        | ~         |
| Select Problem<br>Desired Date                                                                                                    | AFTER HOURS, EMERGENCY<br>2015-02-17 | Contact name, phone number and email Building, Floor and Room – location of problem ii. Description of the problem |                        |           |
| Do you have alternate funding?   No   iv.   Shop person dispatched     Alternate Funding   Select this option if you are requesting a billable service and it will be funded with a different account than Facilibe Management has on file for your department.   iv.   Shop person dispatched |                                      |                                                                                                    |                        |           |
|                                                                                                    | e. Sub                               | mit Request                                                                                                    |                        |           |